# Industrial Automation CANOpen SDO Master

Tech Note 42

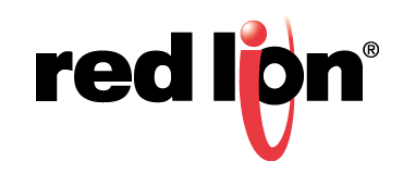

# Abstract:

This document describes Crimson<sup>®</sup> driver configuration for CANOpen SDO Master.

### **Products:**

Red Lion Controls CR3000 Human Machine Interface (HMI) with Module (PN: CRM000CMCAN00000), Data Station Plus (DSP) with Option Card (PN: XCCN0000), G3 HMI with Option Card (PN: G3CN0000), Graphite<sup>®</sup> Controller (GC) with Module (PN: GMCN0000), Graphite HMI with Module (PN: GMCN0000), Modular Controller (MC) with Option Card (PN: XCCN0000), and ProducTVity Station<sup>™</sup> (PTV) with Option Card (PN: XCCN0000)

# Use Case:

How to establish communication and access the various data types present in the CANOpen SDO Master driver.

# **Required Software:**

Crimson 2.0, 3.0, or 3.1

# **Required Operating System:**

Microsoft Windows 2000, or above

# **Required Hardware:**

Red Lion Controls CR3000 HMI with Module (PN: CRM000CMCAN00000), DSP with Option Card (PN: XCCN0000), G3 HMI with Option Card (PN: G3CN0000), GC with Module (PN: GMCN0000), Graphite HMI with Module (PN: GMCN0000), MC with Option Card (PN: XCCN0000), or PTV with Option Card (PN: XCCN0000)

# Introduction

There are three main areas that must be completed when configuring Crimson to support a CANOpen SDO Master driver. The CAN Option Card or CAN Module must be installed and configured, the appropriate driver must be configured, and the associated driver tags must be configured. This document describes how to perform each activity.

**NOTE**: Crimson support for the CANOpen SDO Master driver requires Crimson 2.0 or above and is only available to Windows 2000 or above users. Please update your version of Crimson to the latest; available online at www.redlion.net

### Installing/Configuring the CAN Option Card or CAN Module

- 1. Install the CAN Option Card or CAN Module, as appropriate, using the instructions provided with each device.
- 2. Start Crimson.
- 3. Click on File>New to create a new Crimson database and select the appropriate Red Lion platform.
- 4. If configuring a CAN Option Card: Refer to Figure 1 and go to the Navigation Pane and select Option Card; the Communications Option Card popup appears. Select the *Pick* button; the Option Card popup appears. Select *CAN Option Card* from the Options list and click the *OK* button; Figure 3 appears and CAN Option Card is appended at the end of the tree shown in the Navigation Pane.

**If configuring a CAN Module**: Refer to Figure 2 and go to the Navigation Pane and select *Slot 1*; the Communications - Comms Modules - Slot 1 popup appears. Under Module Selection, click on the *Pick* button; the Module popup appears. Select *CAN Module* from the Options list and click the *OK* button; Figure 3 appears.

| -@• Untitled File - G310 VGA - Crimson 3.0                                 |                                                                                                    |                                         |
|----------------------------------------------------------------------------|----------------------------------------------------------------------------------------------------|-----------------------------------------|
| <u>F</u> ile <u>E</u> dit <u>V</u> iew <u>Go</u> <u>L</u> ink <u>H</u> elp |                                                                                                    |                                         |
| 3 🕤 🗅 🍓 🖬 🖬 🖬 🐒 🖉 🔁                                                        |                                                                                                    | <b>2</b> •                              |
| Navigation Pane X                                                          | Communications - Option Card                                                                                                    | Resource Pane X                         |
| K New - X                                                                  | Card Selection                                                                                                    | P                                       |
| Communications                                                             | Ontion Card: None Fitted Pick                                                                                                    | Devices                                 |
| RS-232 Comms Port                                                          |                                                                                                    | in not mapped                           |
| RS-485 Comms Port                                                          | Card Commands                                                                                                    |                                         |
| Protocol 1                                                                 | Remove Option Card                                                                                                    |                                         |
| 6 Protocol 2                                                               |                                                                                                    |                                         |
| Protocol 4                                                                 |                                                                                                    |                                         |
| 🗉 🎝 USB Host Ports                                                         |                                                                                                    |                                         |
| Memory Stick                                                               | Option Card 23                                                                                                    |                                         |
| Mouse                                                                      | Coptions                                                                                                    |                                         |
| Time Manager                                                               | None Fitted                                                                                                    |                                         |
| OPC Proxy                                                                  | RS232/485 Option Card<br>C ell Modem Option Card                                                                                                    |                                         |
| FIP Server                                                                 | MPI Option Card                                                                                                    |                                         |
| 🚔 Mail Manager                                                             | DeviceNet Option Card EnvironMethod Card EnvironMethod Card EnvironMet |                                         |
| SQL Sync                                                                   | COL Option Card                                                                                                    |                                         |
| a option card                                                              | Ethernet Option Card                                                                                                    |                                         |
|                                                                            |                                                                                                    |                                         |
|                                                                            | OK Cancel                                                                                                    |                                         |
|                                                                            |                                                                                                    |                                         |
|                                                                            |                                                                                                    |                                         |
|                                                                            |                                                                                                    |                                         |
|                                                                            |                                                                                                    |                                         |
|                                                                            |                                                                                                    |                                         |
|                                                                            |                                                                                                    |                                         |
|                                                                            |                                                                                                    |                                         |
|                                                                            |                                                                                                    |                                         |
|                                                                            |                                                                                                    |                                         |
|                                                                            |                                                                                                    | Devices                                 |
|                                                                            |                                                                                                    | 40                                      |
|                                                                            |                                                                                                    | Data Tags                               |
|                                                                            |                                                                                                    | Programs                                |
| 📕 🔧 📽 👗 🔥 🖂 🗫                                                              |                                                                                                    | System                                  |
|                                                                            |                                                                                                    | Errors Circular Translate READ CAPS NUM |

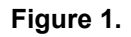

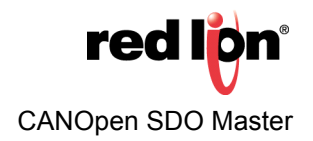

| Ar Untitled File C10 Crimere 2.0 |                                         |                                         |  |
|----------------------------------|-----------------------------------------|-----------------------------------------|--|
|                                  |                                         |                                         |  |
| Due four firm de four Helb       |                                         |                                         |  |
|                                  |                                         | ų                                       |  |
| Navigation Pane X                | Communications - Comms Modules - Slot 1 | Resource Pane X                         |  |
| & New - 🗙                        | Module Selection                        | 2                                       |  |
| dommunications                   |                                         | devices                                 |  |
| RS-232 Program Port              | Module: None Fitted Pick                | Modules                                 |  |
| #1 RS-485 Comms Port             | Module Commande                         | in Not Mapped                           |  |
| Po Network                       | module commands                         |                                         |  |
| Frotocol 1                       | Remove Module                           |                                         |  |
| Protocol 2     Protocol 2        |                                         |                                         |  |
| Protocol 4                       |                                         |                                         |  |
| 🖃 🖨 USB Host Ports               |                                         |                                         |  |
| Memory Stick                     | Madula                                  |                                         |  |
| Mouse                            | inoure a                                |                                         |  |
| E Services                       | Options                                 |                                         |  |
| Time Manager                     | None Fitted                             |                                         |  |
| OPC Proxy                        | CAN Module                              |                                         |  |
| B Sync Manager                   | J1939 Module<br>DeviceNet Module        |                                         |  |
| 🚔 Mail Manager                   | Profilus Module                         |                                         |  |
| SQL Sync                         | Control Module                          |                                         |  |
| Slot 1                           | · · · · ·                               |                                         |  |
| Slot 2                           |                                         |                                         |  |
| Slot 3                           | OK Cancel                               |                                         |  |
| In Slot 4                        |                                         |                                         |  |
| Slot 6                           |                                         |                                         |  |
| Slot 7                           |                                         |                                         |  |
| Tethered Rack                    |                                         |                                         |  |
|                                  |                                         |                                         |  |
|                                  |                                         |                                         |  |
|                                  |                                         |                                         |  |
|                                  |                                         |                                         |  |
|                                  |                                         |                                         |  |
|                                  |                                         |                                         |  |
|                                  |                                         |                                         |  |
|                                  |                                         | Devices                                 |  |
|                                  |                                         | 90 Strices                              |  |
|                                  |                                         | 🔁 Data Tags                             |  |
|                                  |                                         |                                         |  |
|                                  |                                         | ♦ Programs                              |  |
|                                  |                                         | System                                  |  |
|                                  | L                                       | France Circular Translate DEAD cost man |  |
|                                  |                                         | Citors circular translate READ CAPS NUM |  |

Figure 2.

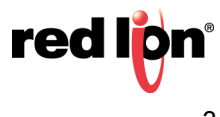

#### **Configuring the Driver**

Once the option card or module has been installed and set up, the appropriate driver needs to be selected and configured. The remainder of this document describes how to configure Crimson to support a G10 HMI equipped with a CAN Module. All other models are configured in the same manner.

- 1. Referring to Figure 3, go to the Navigation Pane and select CAN Interface.
- 2. Go to Driver Selection and click on the *Pick* button; the Driver Picker for CAN Port popup opens.
- 3. Select CANOpen SDO Master and click on the OK button; Figure 4 appears.

| -P Untitled File - G10 - Crimson 3.0 |                                                                                                    |                                                     |  |  |
|--------------------------------------|----------------------------------------------------------------------------------------------------|-----------------------------------------------------|--|--|
| File Edit View Go Link Help          |                                                                                                    |                                                     |  |  |
| 😋 \ominus 🗅 🏠 🖶 📴 💷 🐁 🖻 🖺 🥍 🕾        | 🧿 🖬 🖉                                                                                                    | <b>2</b> -                                          |  |  |
| Navigation Pane X                    | Communications - Comms Modules - Slot 1 - CAN Interface Port 9 🕐 😡                                                                                                    | Resource Pane X                                     |  |  |
| Ningistion Park                      | Communications - Common Modules - Stot 1 - CAN Interface Perf 9 Processing Communications - Commands - Processing Add Additional Device - Processing Add Additional Device - Processing Control of Control of Stotes - Version 1.0 - Processing - Processing - Procesing - Processing - Processing | Resource Pane X<br>Porices<br>Modules<br>Not Mapped |  |  |
|                                      |                                                                                                    | Devices Deta Tags                                   |  |  |
|                                      |                                                                                                    | Programs                                            |  |  |
| 🛃 🔍 🛠 🙏 📞 🖾 🌮 🖣 👹                    |                                                                                                    | System                                              |  |  |
| Port Number 9                        |                                                                                                    | Errors Circular Translate READ CAPS NUM             |  |  |

Figure 3.

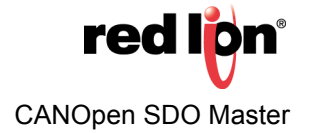

- **4.** Referring to Figure 4, a new device called "DEV1" will be created (this can be renamed by right-clicking on it and selecting the "Rename" option, if desired)
- Click on the newly-created device and the Communications Comms Modules Slot1 CAN Interface DEV1 popup appears.
- 6. Ensure that the Drop Number and other settings correspond to those expected by the CAN Open End device; default values are shown in Figure 4.

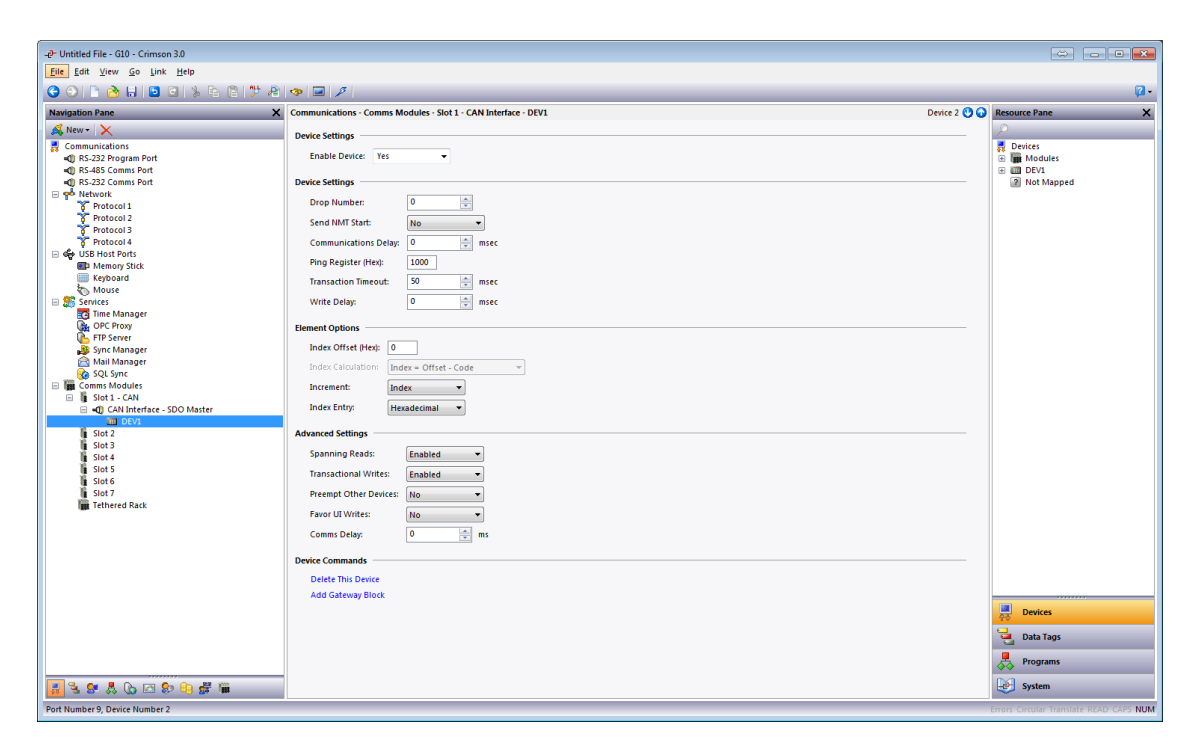

Figure 4.

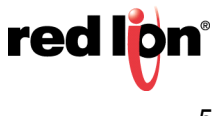

### **Configure Data Tags**

Once the configuring the driver has been completed, the associated Data Tags must be configured:

- 1. Go to the Data Tags section in Crimson and select the desired Tag; Tag1 in this example.
- 2. Specify the Tag Type; Crimson supports four basic Tag Types: Numeric (Float or Integer), Flag (Binary/Discrete), String, and Basic.
- **3.** Specify what data is to be accessible to the CANOpen SDO Master driver; the following data options are available:

| Name  | Description                     | Element Size | Access     |
|-------|---------------------------------|--------------|------------|
| Bxxxx | CANOpen object accessed as byte | Byte         | Read/Write |
| Wxxxx | CANOpen object accessed as word | Word         | Read/Write |
| Lxxxx | CANOpen object accessed as long | Long         | Read/Write |

**4.** Figure 5 shows a Word Register selected and lists all of the available data types to which tags may be mapped:

| -@• Untitled File - G10 - Crimson 3.0                                      |                                                  |                          |
|----------------------------------------------------------------------------|--------------------------------------------------|--------------------------|
| <u>F</u> ile <u>E</u> dit <u>V</u> iew <u>Go</u> <u>L</u> ink <u>H</u> elp |                                                  |                          |
| G 🛇 🗅 👌 🖬 🖬 🖬 🔌 🖻 🎁 🏞                                                      | 👁 🖃 🖉                                            | <b>P</b> -               |
| Navigation Pane X                                                          | Data Tags - Tag1                                 | ag 0 🕐 🕢 Resource Pane 🗙 |
| 🧠 New 🔹 🛱 🗙 🏭 🔑                                                            | Data Format Colors Alarms Triggers Plot Security | <b>P</b> %               |
| 🝓 Data Tags                                                                | Data Source                                      | Data Tags                |
|                                                                            | Source: 🔽 Internal                               |                          |
|                                                                            | Extent:  v One Item                              |                          |
|                                                                            | Manipulation: None                               |                          |
|                                                                            | Treat As: Signed Integer 🔹                       |                          |
|                                                                            | Access: Select Address for SDO Master            |                          |
|                                                                            | Read Mode:                                       |                          |
|                                                                            | Storage: storage: W 0000 / 0                     |                          |
|                                                                            | Data Scaling - L Long Registers                  |                          |
|                                                                            | Scaling: Details                                 |                          |
|                                                                            | Data From: Type: Word                            |                          |
|                                                                            | Data To: Maximum WFFFF                           |                          |
|                                                                            | Display Fror Data Type Radix: Hexadecimal        |                          |
|                                                                            | Display To:                                      |                          |
|                                                                            | Data Simulation                                  |                          |
|                                                                            |                                                  |                          |
|                                                                            |                                                  |                          |
|                                                                            | Data Actions                                     |                          |
|                                                                            | On Write: V General None Edit                    |                          |
|                                                                            | Data Setpoint                                    |                          |
|                                                                            | Use Setpoint: No 💌                               |                          |
|                                                                            | SP Value: 💌 General Edit                         |                          |
|                                                                            |                                                  |                          |
|                                                                            |                                                  | Data Tags                |
|                                                                            |                                                  | Programs                 |
| i 🔽 🛠 🙏 📞 🖂 🗫 🟐 👹 🗰                                                        |                                                  | System                   |

Figure 5.

Notes:

- 1. Any combination of one or more CANOpen devices can be used.
- 2. The CANOpen SDO Master driver supports only one Graphite HMI/Controller per network.
- 3. No network manager is required or supported.

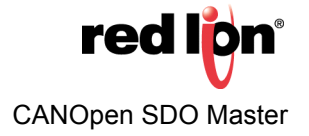

#### Disclaimer

It is the customer's responsibility to review the advice provided herein and its applicability to the system. Red Lion makes no representation about specific knowledge of the customer's system or the specific performance of the system. Red Lion is not responsible for any damage to equipment or connected systems. The use of this document is at your own risk. Red Lion standard product warranty applies.

### **Red Lion Technical Support**

If you have any questions or trouble contact Red Lion Technical Support by emailing <u>support@redlion.net</u> or calling 1-877-432-9908.

For more information: http://www.redlion.net/support/policies-statements/warranty-statement

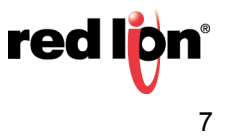